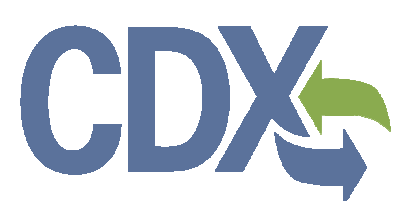

CDDC Upload/Download Functionality Guidance for TRI-MEweb RY 2014

Contract # GS00Q09BGD0022 Task Order # EP-G11H-00154 TDD # 14.02 Version 1.00 January 28, 2015

# CDX:

# Table of Contents

| Та  | ble of Contents                           | . iii |  |  |  |  |
|-----|-------------------------------------------|-------|--|--|--|--|
| Lis | ist of Exhibitsiv                         |       |  |  |  |  |
| 1   | Upload/Download in TRI-MEweb              | 6     |  |  |  |  |
| (   | Changes in RY 2014                        | 6     |  |  |  |  |
| 9   | Schema Version 6.0                        | 6     |  |  |  |  |
| I   | Jpload/Download Functionality Review      | 6     |  |  |  |  |
| 2   | New XML Data Fields for RY 2014           | 9     |  |  |  |  |
| I   | New Fields for RY 2014                    | 9     |  |  |  |  |
| I   | New Fields Allowing Data Input            | 11    |  |  |  |  |
| I   | New Fields that do not require Data Input | 14    |  |  |  |  |
| 3   | Appendix A: Valid Values                  | 15    |  |  |  |  |
| 4   | Appendix B: XML Example Documents         | 17    |  |  |  |  |

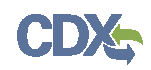

# List of Exhibits

| Figure 1-1: Upload Third-Party Data into TRI-MEweb                     | .6 |
|------------------------------------------------------------------------|----|
| Figure 1-2: Upload Third-Party Data into TRI-MEweb (Step 2)            | 7  |
| Figure 1-3: Upload Third-Party Data into TRI-MEweb (Step 3)            | 7  |
| Figure 1-4: Successful upload                                          | 8  |
| Figure 1-5: Prompt to Provide New or Updated Facility Information      | 8  |
| Figure 2-1: TechnicalContactPhoneExtText and PublicContactPhoneExtText | 11 |
| Figure 2-2: StreamReachCode                                            | 12 |
| Figure 2-3: ProductionRatio and SourceReductionEfficiencyCode          | 13 |
| Figure 2-4: TRICommentType and TRICommentText                          | 14 |

## List of Tables

| Table 2-1: New Data Fields in TRI v6.0 Schema  | 9  |
|------------------------------------------------|----|
| Table 2-2: Data Definitions for the new fields | 10 |
| Table 3-1: Valid Values                        | 15 |

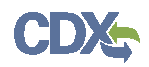

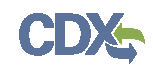

### 1 Upload/Download in TRI-MEweb

#### Changes in RY 2014

For Reporting Year 2014 (RY 2014), the "Third Party Load" functionality in TRI-MEweb has been renamed "Upload/Download." The functionality in Upload/Download remains the same: users can upload XML files that contain the facility and form information that needs to be submitted and certified within TRI-MEweb (all forms should be submitted electronically as of RY 2013).

#### Schema Version 6.0

Additionally for RY 2014, the schema used to communicate form submission data using the Exchange Network, has been upgraded to TRI version 6.0. The schema defines the fields that are used in the XML files that are uploaded into TRI-MEweb, downloaded from TRI-MEweb, and used to send the form submission information to EPA and the environmental offices of the states.

More information about the new schema can be found at:

http://www.exchangenetwork.net/data-exchange/toxics-release-inventory-tri/

All schema changes are backwardly compatible, but this schema change also adds seven (7) fields that you can use to provide more information and details about your form submission, mirroring the information captured by entering the data using the TRI-MEweb application for data entry.

See <u>Appendix B</u> for a sample XML file.

#### Upload/Download Functionality Review

To start the process of uploading a chemical form submission, go to the "My Facilities" tab and click the "Upload/Download Data" sub-tab.

To locate the XML file for current reporting year (RY 2014) to be uploaded, click on the "Browse" button as shown in Figure 1-1.

| Image: Comparison of the second second sec | Preferences 🖬 Save 🗙 Close                    |  |  |  |  |  |  |
|----------------------------------------------------------------------------------------------------|-----------------------------------------------|--|--|--|--|--|--|
| Welcome My facilities Prepare Validate Transmit Review Certify eFDP 📀 <u>ODX-Helpder</u>                                                                                                    |                                               |  |  |  |  |  |  |
| My Facilities   Upload/Download Data                                                                                                    |                                               |  |  |  |  |  |  |
| Ø Upload Third-Party Data into TRI-MEweb                                                                                                    | TRI-MEweb Help Area                           |  |  |  |  |  |  |
| Step 1: Locate Third-Party Data                                                                                                    |                                               |  |  |  |  |  |  |
| Step 1: Locate Data   Step 2: Upload Options   Step 3: Upload   Step 4: Confirmation                                                                                                    | Regulatory Information                        |  |  |  |  |  |  |
| Loading Third-Party Data: If you have been provided completed TRI data for the current reporting year by a software vendor, environmental management information system, or other source that comples with the published TRI<br>Data Exchange XML schema, you may use the Third-Party Load Tool feature to load your TRI data into TRI-MEweb. Otherwise, there is no need for the majority of TRI-MEweb users to load data. TRI-MEweb has already created<br>draft current years from based on your prior year's forms.                                                                                                    |                                               |  |  |  |  |  |  |
| NOTE: Exiting these steps before your file is uploaded will interrupt the upload sequence and require you to return to Step 1 to start the process again.                                                                                                    |                                               |  |  |  |  |  |  |
| Use the Browse button below to locate your facility's data, as provided by your third-party load provider. The file should be in XML (eXtensible Markup Language) format with an * xml extension and have a maximum file size of fire (5) megabytes. When you have located the file, click Next.                                                                                                    |                                               |  |  |  |  |  |  |
| File to upload: CUBersissugusto/Documents/TDD 14.02 TRI-ME/web/RY 1465 - Prd [Rowma]                                                                                                    | TRI-MEweb User Guide     Access the TRI-MEweb |  |  |  |  |  |  |

#### Figure 1-1: Upload Third-Party Data into TRI-MEweb

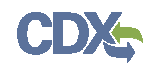

Assuming the information in the XML document is valid, after clicking "Next," you will see your chemical(s) listed beneath the facility information that applies to the form(s) that is being uploaded as shown in Figure 1-2.

| <u> </u> т                  | Logged in as: SAMOR_AUGUSTO, CGI FEDERAL     G Pro                                                                                                    |                     |                                  |                   |              |                  |               |                                                    |
|-----------------------------|----------------------------------------------------------------------------------------------------|---------------------|----------------------------------|-------------------|--------------|------------------|---------------|----------------------------------------------------|
| Wel<br>My Facilities        | come My Facilitie                                                                                                    | s Prepare Valida    | te Transmit Review Certify eFDP  |                   |              | (                | O CDX Helpdes | sk Chat                                            |
| O Uploa<br>Step 2: Sele     | ad Third-Party<br>ct Upload Options                                                                                                    | Data into TRI-M     | Eweb                             |                   |              |                  |               | TRI-MEweb Help Area                                |
| Step 1: Lo                  | Step 1: Locate Data   Step 2: Upload Options   Step 3: Upload   Step 4: Confirmation                                                                                                    |                     |                                  |                   |              |                  |               |                                                    |
| NOTE: E                     | NOTE: Exiting these steps before your file is uploaded will interrupt the upload sequence and require you to return to Step 1 to start the process again.<br>All forms that can be uploaded have been automatically selected below, however, you can de-select any form that you do not wish to load. When you have selected the forms you want to upload, click Next. If these draft forms |                     |                                  |                   |              |                  |               |                                                    |
| Facility Nar<br>TRIFID: 201 | ne: AO TECHNOLO<br>4WTCHNL1988B                                                                                                    | DGIES INC, ASHBUI   | RN, VA, 20147                    |                   |              |                  |               | <u>More about TRI</u>                              |
|                             | Select for Upload                                                                                                    | CAS No<br>Cat. Code | Chemical Name                    | Reporting<br>Year | Form<br>Type | Status           |               | TRI-MEweb User Guide Access the TRI-MEweb          |
|                             | V                                                                                                    | N150                | Dioxin and Dioxin-like Compounds | 2014              | Form R       | Ready for upload |               | User Guide<br>How do Hoad third-party<br>TRI data? |

Figure 1-2: Upload Third-Party Data into TRI-MEweb (Step 2)

After selecting the form(s) and clicking "Next", the form is uploaded as shown in Figure 1-3.

| ۲ 🌏 ۱                     | Cogged in as: SAMORI_AUGUSTO, CGI FEDERAL     G Prot                                 |                                                                |                                              |                    |                |                                             |     |  |  |
|---------------------------|--------------------------------------------------------------------------------------|----------------------------------------------------------------|----------------------------------------------|--------------------|----------------|---------------------------------------------|-----|--|--|
| We                        | Welcome My facilities Prepare Validate Transmit Review Certify eFDP                  |                                                                |                                              |                    |                |                                             |     |  |  |
| My Facilitie              | s Upload/Download                                                                    | Data                                                           |                                              |                    |                |                                             |     |  |  |
| O Uplo                    | ad Third-Party                                                                       | Data into TRI-MEweb                                            |                                              |                    |                | TRI-MEweb Help Area                         | a   |  |  |
| Step 3: Upl               | ad                                                                                   |                                                                |                                              |                    |                |                                             |     |  |  |
| Step 1: Lo                | Step 1: Locate Data   Step 2: Upload Options   Step 3: Upload   Step 4: Confirmation |                                                                |                                              |                    |                |                                             |     |  |  |
| NOTE: E                   | xiting these steps b                                                                 | efore your file is uploaded will interrupt the upload sequence | and require you to return to Step 1 to start | the process again. |                | Assistance Library                          |     |  |  |
| L                         |                                                                                      |                                                                |                                              |                    |                | for RY2014                                  |     |  |  |
| Review th                 | e list of forms that v                                                               | will be uploaded and click Upload. Otherwise, click Back       | to change your upload options.               |                    |                | General TRI informatio     More about TRI   | m   |  |  |
| Facility Na<br>TRIFID: 20 | me: AO TECHNOL<br>14WTCHNL1988B                                                      | OGIES INC, ASHBURN, VA, 20147                                  |                                              |                    |                |                                             |     |  |  |
|                           | CAS No<br>Cat. Code                                                                  | Chemical Name                                                  | Reporting<br>Year                            | Form<br>Type       | Upload Details | TRI-MEweb User Gui                          | de  |  |  |
|                           | N150 Dixixin-Alk Compounds 2014 Form R Will be uploaded as a new form                |                                                                |                                              |                    |                |                                             |     |  |  |
|                           | T Upload                                                                             |                                                                |                                              |                    |                | How do I load third-par<br><u>TRI data?</u> | tty |  |  |

Figure 1-3: Upload Third-Party Data into TRI-MEweb (Step 3)

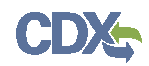

After the XML file upload is attempted, TRI-MEweb will provide the user with the Upload Results as shown in Figure 1-4.

| CONTRI-MEwee Logged in as: SAMORI_AUGUSTO, CGI FEDERAL OP Protocol |                                                                                                  |                                                                                                    |                   |        |                |                                                                                                    |  |  |
|--------------------------------------------------------------------|--------------------------------------------------------------------------------------------------|----------------------------------------------------------------------------------------------------|-------------------|--------|----------------|----------------------------------------------------------------------------------------------------|--|--|
| Wel                                                                | Welcome Myfacilities Prepare Validate Transmit Review Certify eFDP © CDX Helpotes C              |                                                                                                    |                   |        |                |                                                                                                    |  |  |
| My Facilities                                                      | Upload/Download Data                                                                             |                                                                                                    |                   |        |                |                                                                                                    |  |  |
| @ Upload Third-Party Data into TRI-MEweb                           |                                                                                                  |                                                                                                    |                   |        |                |                                                                                                    |  |  |
| Step 4: Cont                                                       | irmation                                                                                         |                                                                                                    |                   |        |                |                                                                                                    |  |  |
| Step 1: Lo<br>TRI-MEwel<br>Facility Nar<br>TRIFID: 201             | cate Data   Step 2: Uplo<br>b is finished uploading y<br>me: AO TECHNOLOGIE<br>4WTCHNL1988B      | ad Options   Step 3: Upload   <b>Step 4: Confirmation</b><br>our data. Please review the upload results below.<br>S INC, ASHBURN, VA, 20147 |                   |        |                | Regulatory Information     Access Inc TRI     Access Inc TRI     Massiance Librar     Impodati information     for PY2014     General TRI Information |  |  |
|                                                                    | CAS No<br>Cat. Code                                                                              | Chemical Name                                                                                                    | Reporting<br>Year | Type   | Upload Results | More about TRI                                                                                                    |  |  |
|                                                                    | N150                                                                                             | Dioxin and Dioxin-like Compounds                                                                                                    | 2014              | Form R | SUCCESS!       |                                                                                                    |  |  |
| lf you woul                                                        | If you would like to proceed to transmit this data, you will first need to validate these forms. |                                                                                                    |                   |        |                |                                                                                                    |  |  |

Figure 1-4: Successful upload

After successfully uploading the chemical(s), the user will need to provide facility information (facility information is not uploaded with the Upload/Download functionality) such as primary NAICS, mailing address, parent company name, etc. The user will be prompted to provide that information as shown in Figure 1-5.

| C TRI-ME                                                                                                    |                                                                                                    | Protococo M Serve X Close                                                                                                    |                                                                          |                                                        |  |  |  |  |
|----------------------------------------------------------------------------------------------------|----------------------------------------------------------------------------------------------------|----------------------------------------------------------------------------------------------------|--------------------------------------------------------------------------|--------------------------------------------------------|--|--|--|--|
| Webcone MyTacilles Prepare Validate Transmit Review Cartay -<br>Select You Select Facilit (Yarma Downachity Dovide Review Docum Dovide Yarma                                                                                                    | Welcome Thy Facilities Prepare [Validation Transmit Review Calify #200     set trans [Sect Facility [Forms   Downski trip ] Oo-site Review   Oo-site Review   Oo-site Revie |                                                                                                    |                                                                          |                                                        |  |  |  |  |
| Select a Form                                                                                                    |                                                                                                    |                                                                                                    | AO TECHNOLOGES NC ASHBURN VA<br>20(ANTCHR.10688)<br>Reporting Visio 2014 | TRI-MEweb Help Area                                    |  |  |  |  |
| The following us a fast of the Reporting Year 2014 channeal forms for this facility. Po<br>Click Add Form to create one or more blank channeal forms<br>Click Import Data to create and pre-populate RY 2013 channeal forms based on<br>Click Not Reporting? If you would like to indicate that you will not be submitting<br>Add Form (report Data) Not Reporting? |                                                                                                    | Regulatory Information     Access the TR     Sections the TR     descriptions     descriptions     description     description     description     description     description     description     description |                                                                          |                                                        |  |  |  |  |
| Experimeneed CAS The Chemical Name                                                                                                    | My facility's name has changed                                                                                                    | Zi Edit                                                                                                    | Form Status                                                              | CURRENT CONTRACTOR                                     |  |  |  |  |
| nvisa Dioxin and Dinxin-Rive Compounds (PDE)                                                                                                    | My facility's physical location has changed                                                                                                    | Zh Edit                                                                                                    | × Ooleta                                                                 |                                                        |  |  |  |  |
|                                                                                                    | EPA now requires facilities located in Indian Country to report their BIA code.                                                                                                    |                                                                                                    |                                                                          |                                                        |  |  |  |  |
|                                                                                                    | My facility is also located in Indian Country                                                                                                    | ≠1 Edit                                                                                                    |                                                                          | TRI-MEweb User Guide                                   |  |  |  |  |
|                                                                                                    | I need to report for a new facility                                                                                                    | + Add                                                                                                    |                                                                          | <ul> <li>Access the TRUMEweb<br/>User Guide</li> </ul> |  |  |  |  |
|                                                                                                    | Facility not reporting? Provide information to EPA why your facility is not reporting<br>(optional)                                                                                                    | Zt Edit                                                                                                    |                                                                          | Catest a Form     IRO-ME web for RVs                   |  |  |  |  |
|                                                                                                    |                                                                                                    | ок                                                                                                    |                                                                          |                                                        |  |  |  |  |

Figure 1-5: Prompt to Provide New or Updated Facility Information

After providing facility information, the user can validate the chemical(s) and submit data to EPA.

## 2 New XML Data Fields for RY 2014

#### New Fields for RY 2014

The following are the seven new data fields in the TRI v6.0 schema that can be included in your XML document.

| Data Field Name               | Description                                                                                         | Example                                                                             |
|-------------------------------|----------------------------------------------------------------------------------------------------|-------------------------------------------------------------------------------------|
| TechnicalContactPhoneExtText  | The phone extension number of the technical<br>contact for the TRI report.                          | 1709                                                                                |
| PublicContactPhoneExtText     | The phone extension number of the pubic contact for the TRI report.                                 | 300                                                                                 |
| StreamReachCode               | The reach code of the stream, river, lake, or other water body to which the chemical is discharged. | 04030105001160                                                                      |
| ProductionRatioType           | Indicates whether the ratio provided is a production<br>or activity ratio.                          | "ACTIVITY"                                                                          |
| SourceReductionEfficiencyCode | Indicates the estimated annual reduction in chemical waste.                                         | "R1"                                                                                |
| TRICommentType                | Indicates the type of the comment data.                                                             | "PRAI"                                                                              |
| TRICommentText                | Narrative provided by the facility as optional comment data.                                        | "Production levels have been<br>reduced by 0.56% from the last<br>reporting year. " |

#### Table 2-1: New Data Fields in TRI v6.0 Schema

The following exhibit has details for what each field can include as an XML tag.

| Data Field Name               | Data Entry Equivalent                           | Value                                                                                                    | Max Size | Mandatory                                                   |
|-------------------------------|-------------------------------------------------|----------------------------------------------------------------------------------------------------|----------|-------------------------------------------------------------|
| TechnicalContactPhoneExtText  | "Ext:" in Form R Part II,<br>Section 4.3        | Numbers                                                                                                    | 5        | No                                                          |
| PublicContactPhoneExtText     | "Ext:" in Form R Part II,<br>Section 4.3        | Numbers                                                                                                    | 5        | No                                                          |
| StreamReachCode               | Form R Part II, Sections 5.3                    | Numbers                                                                                                    | 14       | No                                                          |
| ProductionRatioType           | Form R Part II, Sections 8.9                    | "ACTIVITY" or<br>"PRODUCTION"                                                                                                    | 20       | Yes                                                         |
| SourceReductionEfficiencyCode | Form R, Part II, Section<br>8.10                | R1, R2, R3, R4, R5, R6                                                                                                    | 2        | No                                                          |
| TRICommentType                | Form R, Part II, Sections<br>8.10, 8.11 and 9.1 | SR, RECY, EGY, TRT,<br>GEM, METH, ORIG, 8.11,<br>B1, B2, B3, B4, B5, B6,<br>B7, SRNA, W[XX], T[XX],<br>PROD, CALC, ONET,<br>ISSU, CONT, REG,<br>NOFAC, NOCHEM, 9.1,<br>PRAI | 10       | No (unless<br>comments added<br>via<br>TRICommentText)      |
| TRICommentText                | Form R, Part II, Section<br>8.10, 8.11 and 9.1  | String                                                                                                    | 4000     | No (unless<br>comment types<br>added via<br>TRICommentType) |

| Table 2-2: Data | <b>Definitions fo</b> | r the new fields |
|-----------------|-----------------------|------------------|
|-----------------|-----------------------|------------------|

Note that for ProductionRatioType, the value is Mandatory if section 8.9 is not N/A. TRICommentType and TRICommentText are tied together: if you have one you must have the other for any comments you include in the XML file, otherwise they are jointly optional.

See <u>Appendix A</u> for valid values for ProductionRatioType, SourceReductionEfficiencyCode, and TRICommentType.

#### New Fields Allowing Data Input

The following figures display the PDF view of a completed form (in TRI-MEweb, the user sees this view when they click the "View Form" button) where the new data fields appear in the TRI-MEweb RY 2014 Form R.

Figure 2-1: TechnicalContactPhoneExtText and PublicContactPhoneExtText

|                       |                                                                                                    |                                                                                                    |                                 |                             |                      |                                                                      |                                 |                            | TRI Facility ID Number              |                                                             |                                                      |                                                      |
|-----------------------|----------------------------------------------------------------------------------------------------|----------------------------------------------------------------------------------------------------|---------------------------------|-----------------------------|----------------------|----------------------------------------------------------------------|---------------------------------|----------------------------|-------------------------------------|-------------------------------------------------------------|------------------------------------------------------|------------------------------------------------------|
|                       | EPA                                                                                                    |                                                                                                    | F                               | ORM                         | R                    |                                                                      |                                 |                            | 2203WCGXXX123AK                     |                                                             |                                                      |                                                      |
| Enviro                | amental Protection<br>Agency                                                                                                    | Section 313 of the Eme<br>also known as Title I                                                          | rgency Plann<br>II of the Supe  | ing and Co<br>erfund Ame    | mmunit<br>endmen     | munity Right-to-know Act of 1986,<br>dments and Reauthorization Act. |                                 |                            |                                     | ic Chemical, Category, or Generic Name                      |                                                      |                                                      |
|                       |                                                                                                    |                                                                                                    |                                 |                             |                      |                                                                      | Dioxin and Dioxin-like Compound |                            |                                     |                                                             |                                                      |                                                      |
| WHE                   | WHERE TO SEND         1. TRI Data Processing Cen           WHERE TO SEND         P.O. Box 10163           COMPLETED FORMS:         Fairfax, VA 22038           **** Draft Form Only: Do Not Subm |                                                                                                    |                                 |                             |                      | ter 2. APP<br>(See                                                   |                                 |                            |                                     | APPROPRIATE STATE OFFICE<br>See instructions in Appendix F) |                                                      |                                                      |
| This                  | section only app                                                                                                    | lies if you are revising or                                                                              | Re                              | vision (En                  | ter up               | to two code(s)                                                       | )                               |                            | Withdrawal                          | Enter up to                                                 | two co                                               | ode(s))                                              |
| wi                    | ithdrawing a prev<br>otherwise                                                                                                    | viously submitted form,<br>e leave blank:                                                                |                                 |                             | 11                   | 1                                                                    |                                 |                            |                                     | 111                                                         |                                                      |                                                      |
| Importan              | t: See Instructions                                                                                                    | to determine when "Not Applicat                                                                          | ole (NA)" box                   | xes should                  | be chec              | ked.                                                                 | 6                               |                            |                                     |                                                             |                                                      |                                                      |
|                       |                                                                                                    |                                                                                                    | Part I. FAC                     | LITY IDE                    | INTIFIC              | CATION INFOR                                                         | RMATION                         |                            |                                     |                                                             |                                                      |                                                      |
| SECTIO                | N 1. REPORTING                                                                                                    | YEAR : 2014                                                                                              |                                 |                             |                      |                                                                      |                                 |                            |                                     |                                                             |                                                      |                                                      |
| SECTIO                | N 2. TRADE SEC                                                                                                    | RET INFORMATION                                                                                          |                                 |                             |                      |                                                                      |                                 |                            |                                     |                                                             |                                                      |                                                      |
| 2.1 Are y             | you claiming the to<br>[] Yes (Answer q<br>[X] NO (Do not                                                                                                    | xic chemical identified on page 2<br>uestions 2.2; attach substantiation<br>answer 2.2; go to Section 3) | trade secret?<br>forms)         |                             | 2.2 Is ti            | his copy<br>[] Sanitized [<br>(Answer only                           | ] Unsanitize<br>if "Yes" in 2   | d<br>2.1)                  |                                     |                                                             |                                                      |                                                      |
| SECTIO                | N 3. CERTIFICAT                                                                                                    | TON (Important: Read and sign a                                                                          | fter completi                   | ng all form                 | section              | 15.)                                                                 |                                 |                            |                                     |                                                             |                                                      |                                                      |
| I hereby<br>and value | certify that I have :<br>es in this report are                                                                                                    | reviewed the attached documents<br>accurate based on reasonable est                                      | and that, to th<br>imates using | he best of n<br>data availa | ny knov<br>ble to tl | wledge and belie<br>he preparers of th                               | f, the submit<br>his report.    | ted info                   | rmation is true                     | and complete                                                | e and th                                             | at the amounts                                       |
| Name a                | ad official title of o                                                                                                    | wner/operator or senior managen                                                                          | nent official:                  |                             |                      | Signature:                                                           |                                 |                            |                                     |                                                             | Date S                                               | Signed:                                              |
| Draft I               | Form Only: Do l                                                                                                    | Not Submit to EPA                                                                                        |                                 |                             |                      | Draft Form                                                           | Only: Do l                      | Not Su                     | bmit to EPA                         |                                                             | XX/X                                                 | XXXXX                                                |
| SECTIO                | N 4. FACILITY II                                                                                                    | DENTIFICATION                                                                                            |                                 |                             |                      |                                                                      |                                 |                            |                                     |                                                             |                                                      |                                                      |
| 4.1                   |                                                                                                    |                                                                                                    |                                 |                             |                      | TRI Facility                                                         | ID Number                       |                            | 220                                 | 3WCGXX                                                      | X123A                                                | K                                                    |
|                       |                                                                                                    |                                                                                                    |                                 | Facility of                 | r Establi<br>CGI     | ishment Name<br>I                                                    |                                 |                            |                                     |                                                             |                                                      |                                                      |
|                       |                                                                                                    | Street<br>123 OAK                                                                                        |                                 |                             |                      |                                                                      | Mailing Add                     | tress (if )<br>45          | different from phy<br>6 Hail gate d | rsical street add                                           | <u>tress)</u>                                        |                                                      |
|                       | ORLANDO                                                                                                    | <u>City/County/Tribe/State/ZIP Code</u><br>/ Gadsden / BIA Code: 001                                     | /FL /22                         | 033                         |                      | City/State/ZIP Code Country (Non-US<br>Jackson ville / FL / 22034    |                                 |                            |                                     | try (Non-US)                                                |                                                      |                                                      |
| 4.2                   | This<br>(Important                                                                                                    | report contains information for :<br>check a or b; check c or d if appl                                  | licable)                        | a. [ X                      | ] An Ei              | ntire facility                                                       | b. [] Part                      | of a faci                  | ility c. []                         | A Federal fa                                                | cility                                               | d. [] GOCO                                           |
| 4.3                   |                                                                                                    | Technical Contact name                                                                                   |                                 | 3                           | John I               | Doe                                                                  | john.d                          | Email Ad<br>loe@lo         | <u>idress</u><br>oreal.com          | m <u>S97-8979</u> - 3456                                    |                                                      | (include area code<br>ast.)<br>9 - <mark>3456</mark> |
| 4.4                   | 4.4 Public Contact name Jan                                                                                                    |                                                                                                    |                                 | Jane I                      | Doe                  | Jane.c                                                               | Email Ad                        | <u>idress</u><br>oreal.com | Telephone 1 987-89                  | <u>Aumber</u><br><u>and e</u><br>97-897                     | (include area code<br>ast.)<br>9 - <mark>8984</mark> |                                                      |
| 4.5                   |                                                                                                    | NAICS Code(s) (6 digits)                                                                                 |                                 | a. 325520<br>(Primary)      |                      | b. 111130                                                            | с.                              |                            | d.                                  | е.                                                          |                                                      | f.                                                   |
| 4.6                   |                                                                                                    |                                                                                                    |                                 |                             | Dun aı<br>Numbe      | nd Bradstreet<br>er(s) (9 digits)                                    |                                 |                            |                                     |                                                             |                                                      |                                                      |
|                       | a. 535434534                                                                                                    |                                                                                                    |                                 |                             |                      |                                                                      |                                 |                            |                                     |                                                             |                                                      |                                                      |
| b. 345345345          |                                                                                                    |                                                                                                    |                                 |                             |                      |                                                                      |                                 |                            |                                     |                                                             |                                                      |                                                      |
| SECTIO                | ON 5. PARENT CO                                                                                                    | MPANY INFORMATION                                                                                        |                                 |                             |                      |                                                                      |                                 |                            |                                     |                                                             |                                                      |                                                      |
| 5.1                   | Name of U.S. Par<br>(for TRI Reportin                                                                                                    | ent Company<br>g purposes)                                                                               |                                 |                             | 22                   | Jackson                                                              | ville Inc                       |                            |                                     | No U.<br>(for TRL                                           | S. Parei<br>Reportii                                 | nt Company<br>ng purposes) [ ]                       |
| 5.2                   | Parent Company's                                                                                                    | Dun & Bradstreet Number                                                                                  |                                 | NA[]                        | 786876876            |                                                                      |                                 |                            |                                     |                                                             |                                                      |                                                      |

- "TechnicalContactPhoneExtText" corresponds to item 4.3 and the highlighted ext. to the right.
- "PublicContactPhoneExtText" corresponds to number 4.4 and the ext. to the highlighted ext. to the right.

#### Figure 2-2: StreamReachCode

| TRI FORM R<br>PART II. CHEMICAL - SPECIFIC INFORMATION         TRI Facility ID Number<br>2003WTRFCL593DU<br>Touic Chemical, Category, or Generic Name<br>Dioxin and Dioxis-like Compounds           SECTION 1. TOXIC CHEMICAL IDENTITY         (Important: DO NOT complete this section if you are reporting a unitare component in Section 313 Sit Enter category code if reporting a chemical category.)         11           CAS Number (Important: Enter only one number exactly as it appears on the Section 313 Sit Enter category code if reporting a chemical category.)         N150           11         Toxic Chemical or Chemical Category Name (Important: Enter only one name exactly as it appears on the Section 313 Sit)           12         Toxic Chemical Name (Important: Complete only if Part I, Section 21 is checked "Ve", Generic Name must be structurally descriptive).           13         Generic Chemical Name (Important: DO NOT complete his section 17 or completed Section 1 above.)           5ECTION 2. MIXTURE COMPONENT IDENTITY (Important: DO NOT complete his section 17 or completed Section 1 above.)         Section 31 A CITVITIES AND USES OF THE TOXIC CHEMICAL AT THE FACILITY<br>(Important: Chemical Name Provided by Suppler (Important: Maximum of 70 characters, including numbers, spaces, and punchation.)           31         Mammforture the toxic chemical:         3.2         Process the toxic chemical:         3.3         Otherwise use the toxic chemical:<br>a [] As a shearing and<br>c. [] For on-its useparcessing<br>e [] As an impurity         1         1         1         1         1         1         1         1         1                                                                                                    | 1 2 3                                                                                                    | 4 5 Additional Info Schedule 1                                                                                                    |                                                                                                    |                                                                                                    | Page 2 of 5                                                                                        |                                           |  |  |
|----------------------------------------------------------------------------------------------------|----------------------------------------------------------------------------------------------------|----------------------------------------------------------------------------------------------------|----------------------------------------------------------------------------------------------------|----------------------------------------------------------------------------------------------------|----------------------------------------------------------------------------------------------------|-------------------------------------------|--|--|
| EPA FORM R<br>PART II. CHEMICAL - SPECIFIC INFORMATION           2003WTEFCL893DU<br>Toxic Chemical, Category, or Generic Name<br>Dioxin and Dioxin-like Compounds           SECTION 1. TOXIC CHEMICAL IDENTITY (Important: DO NOT complete this section if you are reporting a mixture component in Section 2 below.)           CAS Number (Important: Enter only one number evacity as it appears on the Section 313 list. Enter conlegation on the Section 313 list. Enter conlegation on the Section 313 list. Enter conlegation on the Section 313 list. Enter conlegation on the Section 313 list. Enter conlegation on the Section 313 list.           10           Dioxin and Dioxin-like Compounds           Oncic Chemical or Chemical Category Name (Important: Enter only one name exactly as it appears on the Section 313 list.           International Dioxin and Dioxin-like Compounds           NA           SECTION 2. MINTURE COMPONENT IDENTITY (Important: DO NOT complete this section if you completed Section 1 above.)           SECTION 3. ACTIVITES AND USES OF THE TOXIC CHEMICAL AT THE FACILITY           Manufacture the toxic chemical:         3.3         Otherwise use the toxic chemical:           A CTIVITES AND USES OF THE TOXIC CHEMICAL AT THE FACILITY           Important: Chemical Dispanse                                                                                                    | EPA FORM R                                                                                                    |                                                                                                    |                                                                                                    |                                                                                                    | TRI Facility ID Number                                                                             |                                           |  |  |
| Toxic Chemical, Category, or Generic Name           Dioxin and Dioxin-like Compounds           SECTION 1. TOXIC CHEMICAL IDENTITY (Important: DO NOT complete this section if you are reporting a mixture component in Section 3 below.)           CAS Number (Important: Enter only one number evacity as it appears on the Section 313 list. Enter control you are number evacity as it appears on the Section 313 list. Enter control on the Section 313 list. Enter control one number evacity as it appears on the Section 313 list.           10           Operation 2.000000000000000000000000000000000000                                                                                                    |                                                                                                    |                                                                                                    |                                                                                                    |                                                                                                    | 2003WTRFCL893DU                                                                                    |                                           |  |  |
| Dioxin and Dioxin-like Compounds           SECTION 1. TOXIC CHEMICAL IDENTITY (Important: DO NOT complete this section if you are reporting a mixture component in Section 312 bits. There category code if reporting a chemical category.)           11           CAS Number (Important: Enter only one number exactly as it appears on the Section 313 bits. Enter category code if reporting a chemical category.)           11           CAS Number (Important: Enter only one name exactly as it appears on the Section 313 bits.)           12           Toxic Chemical Chemical Category Name (Important: Enter only one name exactly as it appears on the Section 313 bits.)           12           Generic Chemical Name (Important: Complete only if Part I, Section 21 is checked "Yes". Generic Name must be structurally descriptive).           NA           SECTION 2. MINTURE COMPONENT IDENTITY (Important: DO NOT complete insection 17 on complete insection 17 on complete insection 17 on complete insection 17 on complete insection 17 on complete insection 17 on complete insection 18 on exp.)           SECTION 3. ACTIVITES AND USES OF THE TOXIC CHEMICAL AT THE FACILITY (Important: Category in a anticle component c [] for on-the use processing ad [] [] As a nettice component c [] for on-the use processing ad [] [] As a nettice component c [] for on-the use processing ad [] [] As a nettice component c [] As a produce b [] fast a numburity or other use c [] As its produce c [] fast is produce b [] [] (Enter two-digit code from instructure processing ad c [] As                                                                                                    |                                                                                                    | PART II. CHEMICAL - SPECIFIC INFORMATION                                                                                                    |                                                                                                    |                                                                                                    |                                                                                                    | Toxic Chemical, Category, or Generic Name |  |  |
| SECTION 1. TOXIC CHEMICAL IDENTITY       (Important: DO NOT complete this section if you are reporting a mixture component in Section 2 below.)         1.1       CAS Number (Important: Enter only one number exactly as it appears on the Section 312 list. Enter category code if reporting a chemical category.)         1.1       Toxic Chemical or Chemical Category Name (Important: Enter only one name exactly as it appears on the Section 313 list.         1.1       Toxic Chemical or Chemical Category Name (Important: Enter only one name exactly as it appears on the Section 313 list.)         1.3       Generic Chemical Name (Important: Complete only if Part I, Section 2.1 is checked "Yes". Generic Name must be structurally descriptive).         1.3       Generic Chemical Name (Important: Do NOT complete this section if you completed Section 1 above.)         SECTION 2. MIXTURE COMPONENT IDENTITY (Important: DO NOT complete this section if you completed Section 1 above.)         SECTION 3. ACTIVITIES AND USES OF THE TOXIC CHEMICAL AT THE FACILITY (Important: Chemical Name Provided by Supplier (Important: Maximum of 70 characters, including numbers, space, and punctuation.)         3.1       Manufacture the toxic chemical:       3.2         a [ X] Produce b [ ] Import       a. [ ] As a reactant       b. [ ] As a reactant       b. [ ] As a formulation component       c. [ ] As a chemical processing aid d. [ ] Reparkaging e. [ ] As a natricle component o. [ ] As a chemical processing aid d. [ ] Reparkaging e. [ ] As a natricle component o. [ ] As a chemical processing aid d. [ ] Reparkaging e. [ ] As a natricle component o. [ ] Ancillary or other use                                                                                                    |                                                                                                    |                                                                                                    |                                                                                                    | Dioxin and Dioxin-like Compounds                                                                                            |                                                                                                    |                                           |  |  |
| CAS Number (Important: Enter only one number exactly as it appears on the Section 313 list. Enter category code if reporting a chemical category.)         N150         N150         Divis Chemical or Chemical Category Name (Important: Enter only one name exactly as it appears on the Section 313 list.)         Divis mad Dioxin-Bike Compounds         Divis mad Dioxin-Bike Compounds         Section 2.1 is tocked "Yes". Generic Name must be structurally descriptive).         NA         Section 2.1 is tocked "Yes". Generic Name must be structurally descriptive).         NA         Section 2.1 is tocked "Yes". Generic Name must be structurally descriptive).         NA         Section 3. ACTIVITIES AND USES OF THE TOXIC CHEMICAL AT THE FACILITY         (Important: Chemical: 3.2       Process the toxic chemical: 3.3       Otherwise use the toxic chemical: 3.1         3.1       Manufacture the toxic chemical: 3.2       Process the toxic chemical: 3.3       Otherwise use the toxic chemical: CI_IA's a matricle component of [] As a matricle component of [] As a matricle component of [] As a minuparity or other use to [] As a minuparity or other use to [] As a minuparity or other use to [] As a minuparity or other use to [] As a minuparity or other use to [] As a minuparity or other use to [] As a minuparity or other use to [] As a minuparitor on pachage.)         SEC                                                                                                    | SECTIO                                                                                                    | N 1. TOXIC CHEMICAL IDENTITY                                                                                                    | (Important: DO NOT com                                                                                                    | plete this section if you are reporting a                                                                                   | a mixture component in Se                                                                          | ction 2 below.)                           |  |  |
| N160         N160         Inter only one name exactly as it appears on the Section 313 list.)         Divin and Diorin-like Compounds         Operation of the Inter only one name exactly as it appears on the Section 313 list.)         Inter only one name exactly as it appears on the Section 313 list.)         Divin and Diorin-like Compounds         Operating the Inter only one name exactly as it appears on the Section 313 list.)         Inter only one name exactly as it appears on the Section 313 list.)         Inter only one name exactly as it appears on the Section 313 list.)         Inter only one name exactly as it appears on the Section 313 list.)         Inter only one name exactly as it appears on the Section 313 list.)         Inter only one name exactly as it appears on the Section 313 list.)         Inter only one name exactly as it appears on the Section 313 list.)         Inter only one only of Part I, Section 2.1 is checked "Yes". Generic Name must be structurally descriptive).         Inter only one only of Part I, Section 2.1 is checked "Yes". Generic Name must be structurally descriptive).         Inter only one only one must be structurally descriptive.)         Inter only one only one must be structurally descriptive.)         Inter only one only one must be structurally descripti                                                                                                    |                                                                                                    | CAS Number (Important: Enter only one number exactly as it appears on the Section 313 list. Enter category code if reporting a chemical category.) |                                                                                                    |                                                                                                    |                                                                                                    |                                           |  |  |
| Toxic Chemical or Chemical Category Name (Important: Enter only one name exactly as it appears on the Section 313 list.)         Dioxin and Dioxin-like Compounds         Open it is checked "Yes". Generic Name must be structurally descriptive).         NA         SECTION 2. MIXTURE COMPONENT IDENTITY (Important: DO NOT complete this section if you completed Section 1 above.)         SECTION 2. MIXTURE COMPONENT IDENTITY (Important: DO NOT complete this section if you completed Section 1 above.)         SECTION 2. MIXTURE COMPONENT IDENTITY (Important: Maximum of 70 characters, including numbers, spaces, and punctuation.)         NA         SECTION 3. ACTIVITIES AND USES OF THE TOXIC CHEMICAL AT THE FACILITY         (Important: C. [] For on-site use processing<br>d. [X] Produce b. [] Import         If yroduce b. [] Import         a. [] As a chemical processing<br>d. [X] For sale distribution<br>e. [] As a byperduct<br>f. [] As an impurity       a. [] As a chemical processing aid<br>b. [] As a manufacturing aid<br>c. [] As a manufacturing aid<br>c. [] As a manuf                                                                                                    | 1.1                                                                                                    | N150                                                                                                    |                                                                                                    |                                                                                                    |                                                                                                    |                                           |  |  |
| Dioxin and Dioxin-like Compounds         Operation of the problem of the problem of the pr |                                                                                                    | Toxic Chemical or Chemical Category Name (Important: Enter only one name exactly as it appears on the Section 313 list.)                           |                                                                                                    |                                                                                                    |                                                                                                    |                                           |  |  |
| Generic Chemical Name (Important: Complete only if Part I, Section 2.1 is checked "Yes". Generic Name must be structurally descriptive).         NA         SECTION 2 MIXTURE COMPONENT IDENTITY (Important: DO NOT complete this section if you completed Section 1 above.)         Generic Chemical Name Provided by Supplier (Important: Maximum of 70 characters, including numbers, spaces, and punctuation.)         NA         SECTION 2 MIXTURE COMPONENT IDENTITY (Important: DO NOT complete this section if you completed Section 1 above.)         Generic Chemical Name Provided by Supplier (Important: Maximum of 70 characters, including numbers, spaces, and punctuation.)         NA         SECTION 3 ACTIVITIES AND USES OF THE TOXIC CHEMICAL AT THE FACILITY (Important: Check all that apply.)         31         Manufacture the toxic chemical:         3.1         Manufacture the toxic chemical:         3.1         Manufacture the toxic chemical:         a. [] As a hypotheric colspan="2">c. [] As a article component c. [] As a byproduct f. [] As a nimpurity         a. [] As a hypotheric f. [] As a nimpurity         SECTION 4. MAXIMUM AMOUNT OF THE TOXIC CHEMICAL ON-SITE AT ANY TIME DURING THE CALENDAR YEAR         4.1         Sectron 5 guantities for the toxic Chemical Entere                                                                                                    | 1.2                                                                                                    | Dioxin and Dioxin-like Compounds                                                                                                    |                                                                                                    |                                                                                                    |                                                                                                    |                                           |  |  |
| 13       NA         SECTION 2 MIXTURE COMPONENT IDENTITY (Important: DO NOT complete this section if you completed Section 1 above.)         Generic Chemical Name Provided by Supplier (Important: Maximum of 70 characters, including numbers, spaces, and punctuation.)         NA         SECTION 3. ACTIVITIES AND USES OF THE TOXIC CHEMICAL AT THE FACILITY<br>(Important: Check all that apply.)         31         Manufacture the toxic chemical: 3.2         a [ ] As a reactant<br>b. [] As a reactant<br>c. [] For on-site use processing<br>d. [ X] Produce b. [] Import         a. [] As a reactant<br>b. [] As a reactant<br>c. [] As a animptotic<br>c. [] As a namufacturing aid<br>d. [ X] Produce or import:<br>c. [] As a subproduct<br>f. [] As a namufacturing aid<br>d. [ Repackaging<br>e. [] As a nimpurity         SECTION 4 MAXIMUM AMOUNT OF THE TOXIC CHEMICAL ON-SITE AT ANY TIME DURING THE CALENDAR YEAR         4.1         SECTION 5 QUANTITY OF THE TOXIC CHEMICAL ENTERING EACH ENVRONMENTAL MEDIUM ON-SITE         SECTION 5 QUANTITY OF THE TOXIC CHEMICAL ENTERING EACH ENVRONMENTAL MEDIUM ON-SITE         SECTION 5 QUANTITY OF THE TOXIC CHEMICAL ENTERING EACH ENVRONMENTALIA MEDIUM ON-SITE         Section 5 QUANTITY OF THE TOXIC CHEMICAL ENTERING EACH ENVRONMENTALIA MEDIUM ON-SITE         Significant NA [ ]         Significant NA [ ]          NA [ ]       20                                                                                                    |                                                                                                    | Generic Chemical Name (Important: Complete only if Part I, Section 2.1 is checked "Yes". Generic Name must be structurally descriptive).           |                                                                                                    |                                                                                                    |                                                                                                    |                                           |  |  |
| SECTION 2. MIXTURE COMPONENT IDENTITY (Important: DO NOT complete this section if you completed Section 1 above.)           2.1         Generic Chemical Name Provided by Supplier (Important: Maximum of 70 characters, including numbers, spaces, and punctuation.)           2.1         NA           SECTION 3. ACTIVITES AND USES OF THE TOXIC CHEMICAL AT THE FACILITY (Important: Check all that apply.)         3.1         Manufacture the toxic chemical:         3.2         Process the toxic chemical:         3.3         Otherwise use the toxic chemical:           a. [X] Produce b. [] Import         a. [] As a reactant         b. [] As a reactant         b. [] As a chemical processing aid         b. [] As a numulation component         c. [] As a numulation component         c. [] As a numulation component         c. [] As a numulation component         c. [] As a numulation component         c. [] As a numulation component         c. [] As a numulation component         c. [] As a numulation component         c. [] As a numulation component         c. [] As a numulation component         c. [] As a numulation component         c. [] As a numulation component         c. [] As an impurity         SECTION 4. MAXIMUM AMOUNT OF THE TOXIC CHEMICAL ON-SITE AT ANY TIME DURING THE CALENDAR YEAR         4.1         [16] [Enter two-digit code from instruction package.)         SECTION 5.QUANTITY OF THE TOXIC CHEMICAL ENTERING EACH ENVIRONMENTAL MEDIUM ON-SITE           5.1         Fugitive or non-point         NA []         33         E2         Section point         C. Percent from Stormwater                                                                                                    | 1.3                                                                                                    | NA                                                                                                    |                                                                                                    |                                                                                                    |                                                                                                    |                                           |  |  |
| Generic Chemical Name Provided by Supplier (Important: Maximum of 70 characters, including numbers, spaces, and punctuation.)         NA         SECTION 3. ACTIVITIES AND USES OF THE TOXIC CHEMICAL AT THE FACILITY (Important: Check all that apply.)         3.1         Mamufacture the toxic chemical:         3.2         Process the toxic chemical:         a. [] As a chemical processing         a. [] As a reactant         C. [] For on-tite use/processing         d. [] As a byproduct         £ [] As a nimpurity       b. [] As a formulation component         c. [] As a byproduct       £ [] As a nimpurity       a. [] As a chemical processing aid         C. [] As a byproduct         f [] As a byproduct       c. [] As a nartice component       a. [] As a chemical processing aid         C. [] As a impurity         SECTION 4. MAXIMUM AMOUNT OF THE TOXIC CHEMICAL ON-SITE AT ANY TIME DURING THE CALENDAR YEAR         4.1]         SECTION 5.QUANTITY OF THE TOXIC CHEMICAL ENTERING EACH ENVIRONMENTAL MEDIUM ON-SITE         A Total Release (pounds/year*)         Static or point       NA []       3.3         Static or point         A Total Release (po                                                                                                    | SECTIO                                                                                                    | N 2. MIXTURE COMPONENT IDENTITY                                                                                                    | Important: DO NOT compl                                                                                                    | ete this section if you completed Section                                                                                   | on l above.)                                                                                       |                                           |  |  |
| 2.1       NA         SECTION 3. ACTIVITIES AND USES OF THE TOXIC CHEMICAL AT THE FACILITY<br>(Important Check all that apply.)       3.1       Manufacture the toxic chemical:       3.2       Process the toxic chemical:       3.3       Otherwise use the toxic chemical:         a. [] As a reactant       a. [] As a reactant       b. [] As a reactant       a. [] As a chemical processing aid         d. [X] Produce or import:       c. [] As a a natule component       a. [] As a chemical processing aid       b. [] As a manufacturing aid         d. [] As a byproduct       f. [] As an impurity       a. [] As a manufacturing aid       c. [] As a manufacturing aid         section 4. MAXIMUM AMOUNT OF THE TOXIC CHEMICAL ON-SITE AT ANY TIME DURING THE CALENDAR YEAR       4.1]       [16] [Chier two-digit code from instruction package.)         SECTION 5.QUANTITY OF THE TOXIC CHEMICAL ENTERING EACH ENVIRONMENTAL MEDIUM ON-SITE       A. Total Release (pounds/year*)<br>(Enter range code or estimate**)       B. Basis of Estimate<br>(Enter code)       C. Percent from Stornwater         5.1       Fugitive or non-point<br>are emissions       NA []       20       C         5.3       Discharges to receiving streams or<br>water bodits (Enter one anne per box)       NA []       20       C         5.3.1       Nocqueby Lake 118       04030105001100       200       E1       196                                                                                                    |                                                                                                    | Generic Chemical Name                                                                                                    | Generic Chemical Name Provided by Supplier (Important: Maximum of 70 characters, including numbers, spaces, and punctuation.) |                                                                                                    |                                                                                                    |                                           |  |  |
| SECTION 3. ACTIVITIES AND USES OF THE TOXIC CHEMICAL AT THE FACILITY<br>(Important: Check all that apply.)         3.1       Manufacture the toxic chemical:       3.2       Process the toxic chemical:       3.3       Otherwise use the toxic chemical:         a.[] As a reactant       a.[] As a reactant       3.3       Otherwise use the toxic chemical:       a.[] As a chemical processing d[X] as a toricle component       a.[] As a chemical processing d[X] as a traitile component       a.[] As a chemical processing d[X] as a traitile component       a.[] As a manufacturing aid       c.[] As a manufacturing aid       c.[] As a manuf                                                                                                    | 2.1                                                                                                    | NA NA                                                                                                    |                                                                                                    |                                                                                                    |                                                                                                    |                                           |  |  |
| 3.1       Manufacture the toxic chemical:       3.2       Process the toxic chemical:       3.3       Otherwise use the toxic chemical:         a [X] Produce b. [] Import       If produce or import:       a. [] As a reactant       a. [] As a reactant       b. [] As a on-site use processing ad       a. [] As a neticle component       a. [] As a a manufacturing aid       c. [] As a naticle component       c. [] As a manufacturing aid       c. [] As a manufacturing aid       d. [] As a ma                                                                                                    | SECTIO<br>(Importa                                                                                                    | SECTION 3. ACTIVITIES AND USES OF THE TOXIC CHEMICAL AT THE FACILITY<br>(Important: Check all that apply.)                                         |                                                                                                    |                                                                                                    |                                                                                                    |                                           |  |  |
| a. [X] Produce b. [] Import         If produce or import:         c. [] As a reactant         b. [] As a formulation component         d. [X] For sale/distribution         e. [] As a byproduct         f. [] As a impurity         SECTION 4. MAXIMUM AMOUNT OF THE TOXIC CHEMICAL ON-SITE AT ANY TIME DURING THE CALENDAR YEAR         4.1         [16] [Enter two-digit code from instruction package.)         SECTION 5.QUANTITY OF THE TOXIC CHEMICAL ENTERING EACH ENVIRONMENTAL MEDIUM ON-SITE         A. Total Release (pounds/year*)         B. Basis of Estimate<br>(Enter range code or estimate**)         S.1         Fugitive or non-point<br>air emissions         NA []         33         Discharges to receiving streams or<br>water bodies (Enter one name per box)         NA []         S1         Nocquebay Lake 118         04030105001160         200       E1                                                                                                    | 3.1                                                                                                    | Manufacture the toxic chemical:                                                                                                    | 3.2 Pro                                                                                                    | cess the toxic chemical:                                                                                                    | 3.3 Otherwise use the toxic chemical:                                                              |                                           |  |  |
| If produce or import:       a. [] As a reactant       b. [] As a reactant       b. [] As a reactant       b. [] As a chemical processing aid         d. [] Y For sale/distribution       e. [] As a byproduct       f. [] As an anticle component       d. [] Repackaging       e. [] As a manufacturing aid       c. [] As a manufacturing aid         section 4. MAXIMUM AMOUNT OF THE TOXIC CHEMICAL ON-SITE AT ANY TIME DURING THE CALENDAR YEAR       4.1       [16] [Enter two-digit code from instruction package.)         SECTION 5.QUANTITY OF THE TOXIC CHEMICAL ENTERING EACH ENVIRONMENTAL MEDIUM ON-SITE       B. Basis of Estimate       C. Percent from Stornwater         5.1       Fugitive or non-point       NA []       33       E2         5.1       Fugitive or non-point       NA []       20       C         5.3       Discharges to receiving streams or water bodys (Enter one name per box)       NA []       20       C         5.3.]       Nocquebay Lake 118       04030105001160       200       E1       1%                                                                                                    | a. [X] Produce b. [] Import                                                                                                    |                                                                                                    |                                                                                                    |                                                                                                    |                                                                                                    |                                           |  |  |
| SECTION 4. MAXIMUM AMOUNT OF THE TOXIC CHEMICAL ON-SITE AT ANY TIME DURING THE CALENDAR YEAR         4.1       [16] [Center two-digit code from instruction package.)         SECTION 5.QUANTITY OF THE TOXIC CHEMICAL ENTERING EACH ENVIRONMENTAL MEDIUM ON-SITE         A. Total Release (pounds/year*)<br>(Enter range code or estimate**)       B. Basis of Estimate<br>(Enter code)       C. Percent from Stormwater         5.1       Fugitive or non-point<br>air emissions       NA []       33       E2         5.2       Stack or point<br>air emissions       NA []       20       C         5.3       Discharges to receiving streams or<br>water bodies (Enter one name per box)       NA []       1         Stream or Water Body Name       Reach Code (optional)       1       1         5.3.1       Nocquebay Lake 118       04030105001160       200       E1       1%                                                                                                    | If produce or import:<br>c. [] For on-site use/processing b.<br>d. [X] For sale/distribution<br>e. [] As a byproduct<br>f. [] As an impurity |                                                                                                    | b.[]/<br>c.[                                                                                                    | a. [] As a reactant<br>As a formulation component<br>] As an article component<br>d. [] Repackaging<br>e. [] As an impurity | a. [] As a chemical processing aid<br>b. [] As a manufacturing aid<br>c. [] Ancillary or other use |                                           |  |  |
| 4.1       [16] [Enter two-digit code from instruction package.)         SECTION 5.QUANTITY OF THE TOXIC CHEMICAL ENTERING EACH ENVIRONMENTAL MEDIUM ON-SITE         A. Total Release (pounds/year*)<br>(Enter range code or estimate**)       B. Basis of Estimate<br>(Enter code)       C. Percent from Stormwater         5.1       Fugitive or non-point<br>air emissions       NA []       33       E2         5.2       Stack or point<br>air emissions       NA []       20       C         5.3       Discharges to receiving streams or<br>water bodies (Enter one name per box)       NA []       200       C         5.3.1       Nocquebay Lake 118       04030105001160       200       E1       1%                                                                                                    | SECTIO                                                                                                    | N 4. MAXIMUM AMOUNT OF THE TOXIC                                                                                                    | C CHEMICAL ON-SITE A                                                                                                    | ANY TIME DURING THE CALEN                                                                                                   | DAR YEAR                                                                                           |                                           |  |  |
| SECTION 5.QUANTITY OF THE TOXIC CHEMICAL ENTERING EACH ENVIRONMENTAL MEDIUM ON-SITE         A. Total Release (pounds/year*)<br>(Enter range code or estimate**)       B. Basis of Estimate<br>(Enter code)       C. Percent from Stormwater         5.1       Fugitive or non-point<br>air emissions       NA []       33       E2         5.2       Stack or point<br>air emissions       NA []       20       C         5.3       Discharges to receiving streams or<br>water bodies (Enter one name per box)       NA []       20       C         5.3.1       Nocquebay Lake 118       04030105001160       200       E1       1%                                                                                                    | 4.1                                                                                                    |                                                                                                    | [ 16 ] (Enter t                                                                                                    | wo-digit code from instruction packag                                                                                       | ;e.)                                                                                               |                                           |  |  |
| A. Total Release (pounds/year*)<br>(Enter range code or estimate**)     B. Basis of Estimate<br>(Enter code)     C. Percent from Stormwater       5.1     Fugitive or non-point<br>air emissions     NA []     33     E2       5.2     Stack or point<br>air emissions     NA []     20     C       5.3     Discharges to receiving streams or<br>water bodies (Enter one name per box)     NA []                                                                                                    | SECTIO                                                                                                    | IN 5.QUANTITY OF THE TOXIC CHEMIC.                                                                                                    | AL ENTERING EACH ENV                                                                                                    | TRONMENTAL MEDIUM ON-SITE                                                                                                   | 5                                                                                                  |                                           |  |  |
| 5.1         Fugitive or non-point<br>air emissions         NA []         33         E2           5.2         Stack or point<br>air emissions         NA []         20         C           5.3         Discharges to receiving streams or<br>water bodies (Enter one name per box)         NA []         C           5.3         Stream or Water Body Name         Reach Code (optional)         T         100           5.3.1         Nocquebay Lake 118         04030105001160         200         E1         1%                                                                                                    |                                                                                                    |                                                                                                    |                                                                                                    | A. Total Release (pounds/year*)<br>(Enter range code or estimate**)                                                         | B. Basis of Estimate<br>(Enter code)                                                               | C. Percent from Stormwater                |  |  |
| 5.2     Stack or point<br>air emissions     NA []     20     C       5.3     Discharges to receiving streams or<br>water bodies (Enter one name per box)     NA []                                                                                                    | 5.1                                                                                                    | Fugitive or non-point<br>air emissions                                                                                                    | NA []                                                                                                    | 33                                                                                                    | E2                                                                                                 |                                           |  |  |
| 5.3     Discharges to receiving streams or<br>water bodies (Enter one name per box)     NA []       Stream or Water Body Name     Reach Code (optional)       53.1     Nocquebay Lake 118     04030105001160     200     E1     1%                                                                                                    | 5.2                                                                                                    | Stack or point<br>air emissions                                                                                                    | NA []                                                                                                    | 20                                                                                                    | с                                                                                                  |                                           |  |  |
| Stream or Water Body Name         Reach Code (optional)           53.1         Nocquebay Lake 118         04030105001160         200         E1         1%                                                                                                    | 5.3                                                                                                    | Discharges to receiving streams or<br>water bodies (Enter one name per box)                                                                        | NA [ ]                                                                                                    |                                                                                                    |                                                                                                    |                                           |  |  |
| 53.1 Nocquebay Lake 118 04030105001160 200 E1 1%                                                                                                    |                                                                                                    | Stream or Water Body Name                                                                                                    | Reach Code (optional)                                                                                                    |                                                                                                    |                                                                                                    |                                           |  |  |
|                                                                                                    | 5.3.1                                                                                                    | Nocquebay Lake 118                                                                                                    | 04030105001160                                                                                                    | 200                                                                                                    | El                                                                                                 | 1%                                        |  |  |

\*\*Range Codes: A=1-10 pounds; B=11-499 pounds; C=500-999 pounds.

• "StreamReachCode" corresponds to each water body as shown in the highlighted section.

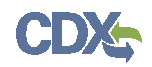

#### Figure 2-3: ProductionRatio and SourceReductionEfficiencyCode

|                                                                                                    | TRI Facility ID Number                                                                                                |         |                                                                                                    |                                           |                       | ber                          |  |
|----------------------------------------------------------------------------------------------------|----------------------------------------------------------------------------------------------------|---------|----------------------------------------------------------------------------------------------------|-------------------------------------------|-----------------------|------------------------------|--|
|                                                                                                    | EPA FORM R<br>PART II. CHEMICAL - SPECIFIC INFORMATION (CONTINUED)                                                    |         |                                                                                                    | 2003WTRFCL893DU                           |                       |                              |  |
|                                                                                                    |                                                                                                    |         |                                                                                                    | Toxic Chemical, Category, or Generic Name |                       |                              |  |
|                                                                                                    |                                                                                                    |         |                                                                                                    | Dioxin and Dioxin-like Compounds          |                       |                              |  |
| SECTIO                                                                                                    | N 7B. ON-SITE ENERGY RECOVERY PROCESSES                                                                               |         |                                                                                                    |                                           |                       |                              |  |
| stream c                                                                                                    | Check here if no on-site energy recovery is applied to any wast<br>ontaining the toxic chemical or chemical category. | 2       |                                                                                                    |                                           |                       |                              |  |
| Energy I                                                                                                    | Recovery Methods [Enter 3-character code(s)]                                                                          |         |                                                                                                    |                                           |                       |                              |  |
| 1.                                                                                                    | U01 2.U02 3.U03                                                                                                    |         |                                                                                                    |                                           |                       |                              |  |
| SECTIO                                                                                                    | N 7C. ON-SITE RECYCLING PROCESSES                                                                                     |         |                                                                                                    |                                           |                       |                              |  |
| [] NA -<br>stream c                                                                                                    | Check here if no on-site recycling is applied to any waste<br>ontaining the toxic chemical or chemical category.      |         |                                                                                                    |                                           |                       |                              |  |
| Recyclin                                                                                                    | ng Methods [Enter 3-character code(s)]                                                                                |         |                                                                                                    |                                           |                       |                              |  |
| 1.                                                                                                    | H39                                                                                                    |         |                                                                                                    |                                           |                       |                              |  |
| SECTIO                                                                                                    | ON 8. SOURCE REDUCTION AND WASTE MANAGEMENT                                                                           | r       |                                                                                                    |                                           |                       |                              |  |
|                                                                                                    |                                                                                                    |         | Column A<br>Drior Vest                                                                                | Column B<br>Current Reporting             | Column C<br>Following | Column D<br>Second Following |  |
|                                                                                                    |                                                                                                    | (p      | ounds/year*)                                                                                          | Year<br>(pounds/year*)                    | Year<br>(pounds/year* | ) (pounds/year*)             |  |
|                                                                                                    | 8.1 - 8.7 Production-Related Waste Managed                                                                            |         |                                                                                                    |                                           |                       |                              |  |
| 8.1a                                                                                                    | Total on-site disposal to Class I<br>Underground Injection Wells, RCRA                                                |         | 10                                                                                                    | 81                                        | 10                    | 10                           |  |
|                                                                                                    | Subtitle C landfills, and other landfills                                                                             |         | 0.0                                                                                                   |                                           |                       |                              |  |
| 8.1b                                                                                                    | releases                                                                                                    |         | 10                                                                                                    | 314                                       | 10                    | 10                           |  |
| 8.1c                                                                                                    | Total off-site disposal to Class I<br>Underground Injection Wells, RCRA                                               |         | 10                                                                                                    | 2.34                                      | 10                    | 10                           |  |
|                                                                                                    | Subtitle C landfills, and other landfills                                                                             |         |                                                                                                    |                                           |                       |                              |  |
| 8.1d                                                                                                    | Total other off-site disposal or other<br>releases                                                                    |         | 10                                                                                                    | 2.34                                      | 10                    | 10                           |  |
| 8.2                                                                                                    | Quantity used for energy recovery<br>on-site                                                                          |         | 10                                                                                                    | 110                                       | 10                    | 10                           |  |
| 8.3                                                                                                    | Quantity used for energy recovery<br>off-site                                                                         |         | 10                                                                                                    | NA                                        | 10                    | 10                           |  |
| 8.4                                                                                                    | Quantity recycled on-site                                                                                             |         | 10                                                                                                    | 220                                       | 10                    | 10                           |  |
| 8.5                                                                                                    | Quantity recycled off-site                                                                                            |         | 10                                                                                                    | 22.5                                      | 10                    | 10                           |  |
| 8.6                                                                                                    | Quantity treated on-site                                                                                              |         | 10                                                                                                    | 330                                       | 10                    | 10                           |  |
| 8.7                                                                                                    | Quantity treated off-site                                                                                             |         | 10                                                                                                    | 18.72                                     | 10                    | 10                           |  |
| 8.8                                                                                                    | Non-production-related waste managed**                                                                                |         |                                                                                                    | 0                                         |                       |                              |  |
| 8.9                                                                                                    | [X] Production ratio or [] Activity ratio (select one and enter value to right) 1.34                                  |         |                                                                                                    |                                           |                       |                              |  |
| 8.10         Did your facility engage in any newly implemented source reduction activities for this chemical during the reporting year?         NA           11 fso, complete the following section; if not, check NA.         NA |                                                                                                    |         | NA []                                                                                                 |                                           |                       |                              |  |
|                                                                                                    | Source Reduction Activities<br>(Enter code(s))                                                                        | Methods | Methods to Identify Activity (Enter code(s))<br>(optional) Estimated annual reduction (Enter code(s)) |                                           |                       |                              |  |
| 8.10. 1                                                                                                    | W32                                                                                                    | T03     |                                                                                                    |                                           |                       | R2                           |  |

• "ProductionRatio" correlates to item 8.9.

• "SourceReductionEfficiencyCode" correlates to item R2 under the 8.10.1 section.

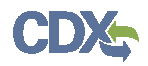

#### Figure 2-4: TRICommentType and TRICommentText

| TRI Facility ID Number                                                                                                    |                                                                                                    |  |  |  |
|----------------------------------------------------------------------------------------------------|----------------------------------------------------------------------------------------------------|--|--|--|
| 2203WCGXXX123AK                                                                                                    |                                                                                                    |  |  |  |
| Toxic Chemical, Category, or Gen                                                                                                    | eric Name                                                                                                    |  |  |  |
| Dioxin and Dioxin-like Com                                                                                                    | pounds                                                                                                    |  |  |  |
|                                                                                                    |                                                                                                    |  |  |  |
| Section 8.11: If you wish to subm                                                                                                    | it additional optional information on source reduction, recycling, or pollution control activities, provide it here. |  |  |  |
| Topic                                                                                                    | Comment                                                                                                    |  |  |  |
| Source Reduction                                                                                                    | New activities for source reduction                                                                                  |  |  |  |
| Waste Treatment                                                                                                    | Treatment methods 101                                                                                                |  |  |  |
|                                                                                                    |                                                                                                    |  |  |  |
| Section 9.1: If you wish to submit any miscellaneous, additional, or optional information regarding your Form R submission, provide it here. |                                                                                                    |  |  |  |
| Topic                                                                                                    | Comment                                                                                                    |  |  |  |
| One-time or Intermittent Events<br>Impacting Reported Quantities                                                                             | reduced sulfur usage by 0.5%                                                                                         |  |  |  |
| Other Miscellaneous Information:                                                                                                    | These new comment topics are awesome!                                                                                |  |  |  |
| Production or Activity Variable                                                                                                    | Production Ratio increased from prior year.                                                                          |  |  |  |
| DQA: No Report for Prior<br>Reporting Year                                                                                                   | Started Dioxin production from RY 2014                                                                               |  |  |  |
| BIA Code Change                                                                                                    | TESTNG THISdasdas                                                                                                    |  |  |  |

- "TRICommentType" corresponds to 8.11 and the highlighted items, and as examples the value "SR" converts to "Source Reduction," the value "TRT" converts to "Waste Treatment," and in section 9.1 "ONET" converts to "One-time or Intermittent Events Impacting Reported Quantities." See <u>Appendix A</u> for valid values.
- "TRICommentText" corresponds to information under the "Comment" section (the second column, "Comment" in the figure above) in either 8.11 or 9.1.

#### New Fields that do not require Data Input

The following seven (7) fields in v6.0 of the XML do not require data input into the XML file:

- ParentCompanyNameNotStandard
- MiscellaneousInformationCategory
- OptionalInformationCategory
- TRICommentSequence
- TRICommentSection
- TRICommentDescription
- TRICommentP2Classification

The tags for these seven fields can be included without any values, if applicable.

# 3 Appendix A: Valid Values

The following values in Table 3-1 are valid values for some of the data fields in Table 2-1, section 2.1.

| Data Field Name               | Valid Value  | Definition                                                                                                    |
|-------------------------------|--------------|----------------------------------------------------------------------------------------------------|
| BraductionPatiaTura           | "ACTIVITY"   | Calculate the activity index of the chemical;<br>activity index is a ratio of current year to prior<br>year values, when a variable other than<br>production is the primary influence |
| FIGULCIONNALIOTYPE            | "PRODUCTION" | Calculate the production ratio of the chemical; production ratio is a ratio of reporting year production to prior year production                                                     |
|                               | R1           | 100% (elimination of the chemical)                                                                                                    |
|                               | R2           | Greater than or equal to 50%, but less than 100% (elimination of the chemical)                                                                                                    |
|                               | R3           | Greater than or equal to 25%, but less than 50% (elimination of the chemical)                                                                                                    |
| SourceReductionEfficiencyCode | R4           | Greater than or equal 15%, but less than to 25% (elimination of the chemical)                                                                                                    |
|                               | R5           | Greater than or equal 5%, but less than to 15% (elimination of the chemical)                                                                                                    |
|                               | R6           | Greater than 0%, but less than 5% (elimination of the chemical)                                                                                                    |
|                               | SR           | Source Reduction                                                                                                    |
|                               | RECY         | Recycling                                                                                                    |
|                               | EGY          | Energy Recovery                                                                                                    |
|                               | TRT          | Waste Treatment                                                                                                    |
|                               | GEM          | General Environmental Management                                                                                                    |
|                               | METH         | Methods for Identifying Pollution Prevention<br>Opportunities                                                                                                    |
|                               | ORIG         | Ways P2 Was Incorporated in Original<br>Process Design                                                                                                    |
| TRICommentType                | 8.11         | Other Optional Pollution Prevention<br>Information                                                                                                    |
| The online it ype             | B1           | P2 Barriers: Insufficient capital to install new source reduction equipment or implement new source reduction activities/initiatives                                                  |
|                               | B2           | P2 Barriers: Require technical information on pollution prevention techniques applicable to specific production processes                                                             |
|                               | B3           | P2 Barriers: Concern that product quality<br>may decline as a result of source reduction                                                                                              |
|                               | B4           | P2 Barriers: Source reduction activities were<br>implemented but were unsuccessful                                                                                                    |
|                               | B5           | P2 Barriers: Specific regulatory/permit                                                                                                    |

Table 3-1: Valid Values

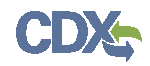

| Data Field Name   | Valid Value | Definition                                                                                                    |  |
|-------------------|-------------|----------------------------------------------------------------------------------------------------|--|
|                   |             | burdens                                                                                                    |  |
|                   | B6          | P2 Barriers: Pollution prevention previously<br>implemented- additional reduction does not<br>appear technically or economically feasible |  |
|                   | B7          | P2 Barriers: No known substitutes or<br>alternative technologies                                                                          |  |
|                   | SRNA        | P2 Barriers: Other                                                                                                    |  |
|                   | W[XX]       | W[XX], where XX equals a W-code                                                                                                    |  |
|                   | T[XX]       | T[XX], where XX equals a T-code                                                                                                    |  |
|                   | PROD        | Changes in Production Levels                                                                                                    |  |
|                   | CALC        | Calculation Methods, e.g., Emission Factors                                                                                               |  |
|                   | ONET        | One-time or Intermittent Events Impacting<br>Reported Quantities                                                                          |  |
|                   | ISSU        | Issues or Difficulties Encountered in<br>Submitting Form                                                                                  |  |
| TPICommontTypo    | CONT        | Additional Contact Info                                                                                                    |  |
| T Riconnient Type | REG         | Other Regulatory Requirements Related to This Chemical                                                                                    |  |
|                   | NOFAC       | No TRI Reports Expected for this TRIFID<br>Next Year                                                                                      |  |
|                   | NOCHEM      | No TRI Report Expected for this Chemical<br>Next Year                                                                                     |  |
|                   | PRAI        | Production or Activity Variable                                                                                                    |  |

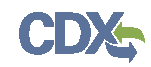

## 4 Appendix B: XML Example Documents

The following is the example XML document from the Exchange Network.

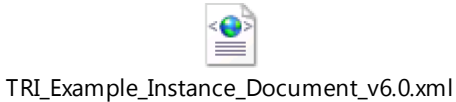

The following is the example XML document used in the section 2-2 above, that includes a Dioxin and a Schedule 1 form:

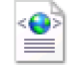

RY\_2014\_Dioxin\_and\_Dioxin\_Like\_Compounds\_Sample.xml